# Nueva visualización para asignaciones

**VERSIÓN ESTUDIANTE** 

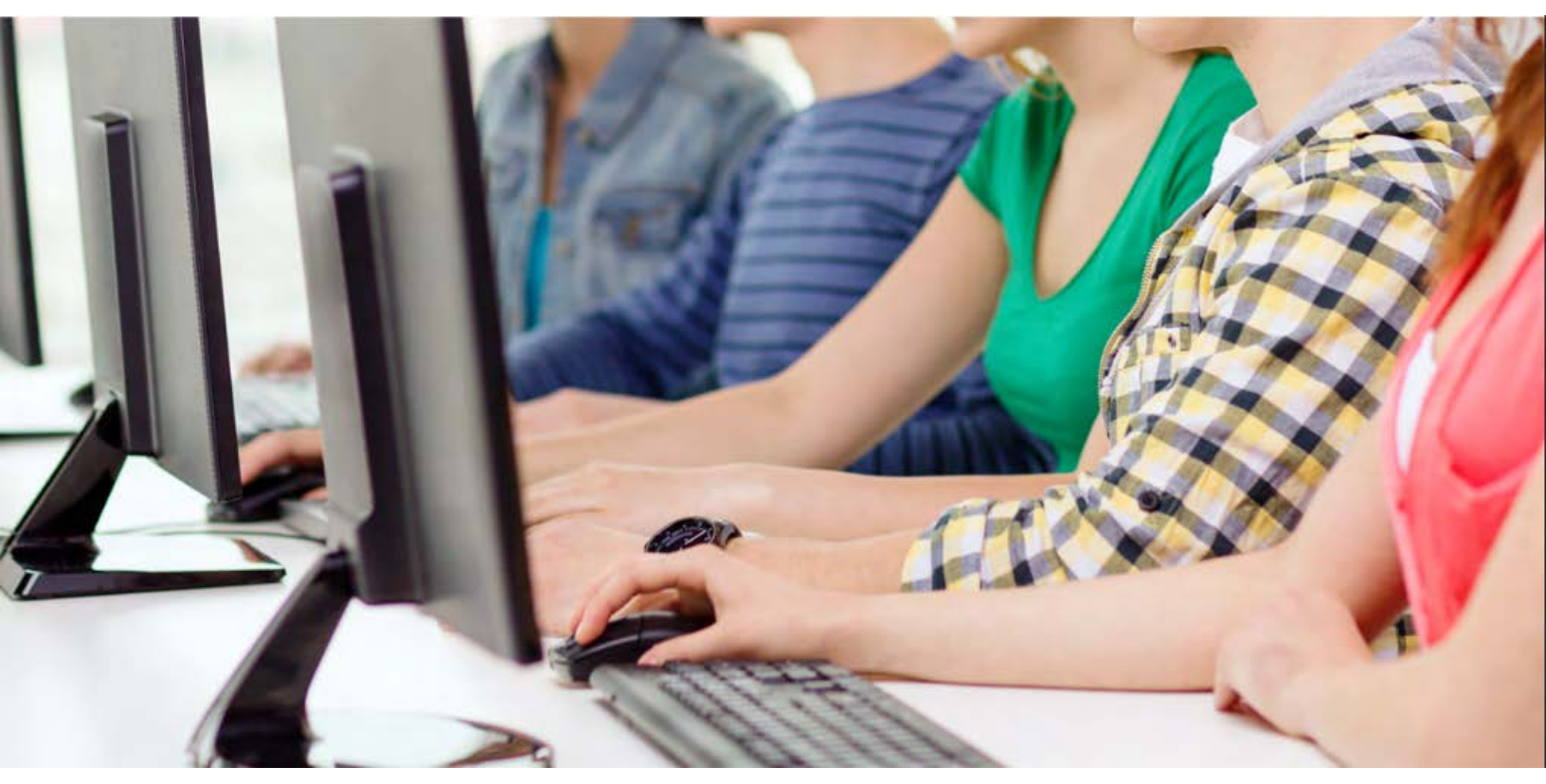

# **TUCAMPUS VIRTUAL**

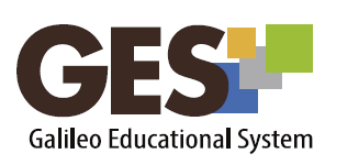

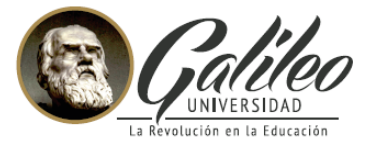

.

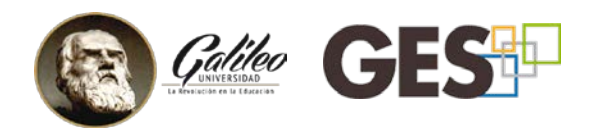

# EN ESTA GUÍA ENCONTRARÁS:

| I.   | NUEVA VISUALIZACIÓN PARA ASIGNACIONES Y EVALUACIONES    | 2 |
|------|---------------------------------------------------------|---|
| II.  | NUEVA INTERFAZ GRÁFICA PARA ASIGNACIONES                | 3 |
| III. | ¿CÓMO ACTIVAR LAS NOTIFICACIONES?                       | 4 |
| IV.  | ¿CÓMO ENVIAR UN ARCHIVO O ENLACE A UNA TAREA EN EL GES? | 5 |
| V.   | ¿CÓMO VER EL ESTATUS DE LA TAREA ENVIADA?               | 6 |
| VI.  | OTRAS OPCIONES EN EL ENVÍO DE ASIGNACIONES              | 6 |
|      | 1. Enviar de nuevo una respuesta a una asignación       | 6 |
|      | 2. Revisar la respuesta enviada a una asignación        | 6 |
| VII. | ¿CÓMO PUEDO VER MÁS INFORMACIÓN SOBRE UNA ASIGNACIÓN?   | 7 |
| VIII | . ¿CÓMO PUEDO VISUALIZAR EL PUNTEO ACUMULADO?           | 7 |
|      | 1. Barra de progreso por asignación                     | 7 |
|      | 2. Barra de progreso del curso                          | 8 |

### I. NUEVA VISUALIZACIÓN PARA ASIGNACIONES Y EVALUACIONES

A partir del segundo semestre del 2017, los catedráticos y estudiantes podrán acceder a la nueva pestaña Asignaciones dentro de sus cursos.

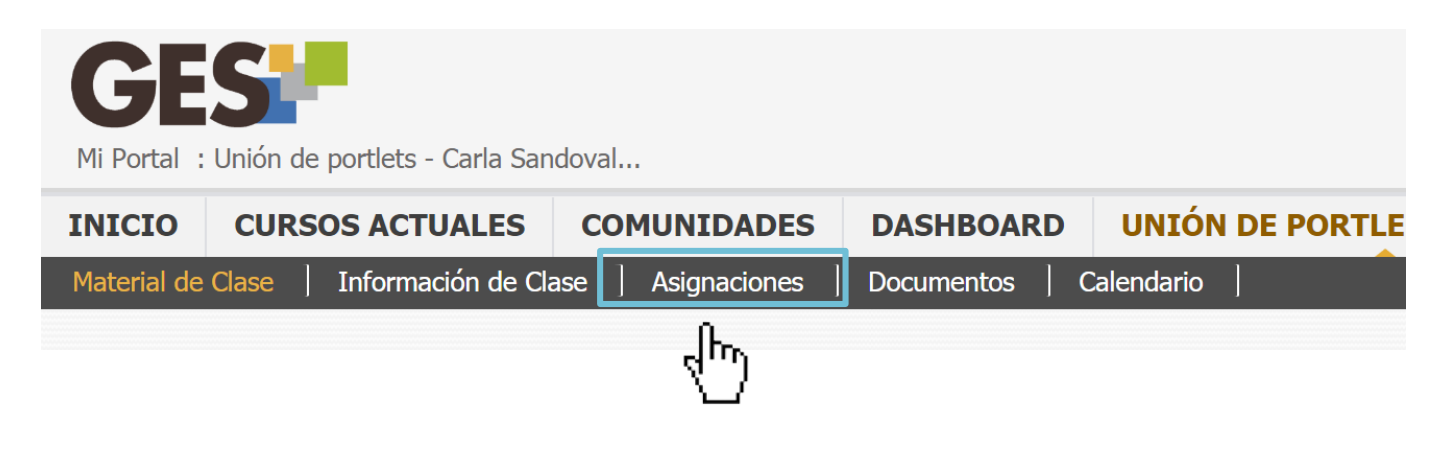

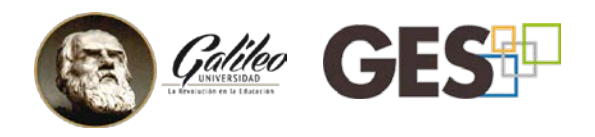

# II. NUEVA INTERFAZ GRÁFICA PARA ASIGNACIONES

| Asignaciones de Curso                             |                              |                          |                                             |  |  |
|---------------------------------------------------|------------------------------|--------------------------|---------------------------------------------|--|--|
| <b>×</b> 1                                        |                              | 2 Total acumulado:       | 5.00 de 30.00 pts. ( del 100% de la clase ) |  |  |
| Nombre                                            | Fecha de Entrega             | Punteo / Valor           | Mi respuesta                                |  |  |
| Tareas (40.0%)                                    |                              |                          | <u>5</u> 67                                 |  |  |
| , Tarea 1                                         | 01, Agosto 2017 11:55 PM 🔹 👪 | 5.00/5.00 pts. (100.00%) | Evaluado enviar<br>respuesta de<br>nuevo    |  |  |
| • Tarea 2 4                                       | 04, Agosto 2017 11:55 PM     | / 5.0 pts.               | Sin entregar                                |  |  |
| Tarea 5                                           | 04, Agosto 2017 11:55 PM     | 0.00 pts. (98.00%)       | Evaluado enviar<br>respuesta de<br>nuevo    |  |  |
| Tarea 3                                           | 10, Agosto 2017 11:55 PM     | / 5.0 pts.               | Sin evaluar<br>respuesta de<br>nuevo        |  |  |
| Puntos acumulados en Tareas:   5.0 de 15.0 puntos |                              |                          |                                             |  |  |

- 1. Botón para activar o desactivar las notificaciones
- 2. Barra de **Total acumulado**, muestra el punteo acumulado de todas las asignaciones del curso
- 3. Tipo de asignación y su porcentaje de ponderación
- 4. Área de información de las asignaciones
- 5. Estatus de evaluación:

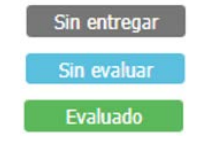

No se ha enviado ninguna asignación Hay una asignación pendiente de calificar La asignación ya fue evaluada

- 6. Botón **Enviar mi respuesta**, te permite cargar o enviar un archivo como respuesta a la tarea.
- 7. Botón **Ver mi respuesta**, te permite visualizar el archivo o enlace que enviaste como respuesta a la tarea.
- 8. Barra **Puntos acumulados en asignaciones**, te permite llevar control de cuantos puntos tienes acumulados por asignación.

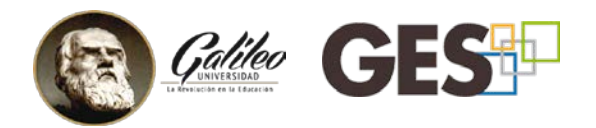

#### III. ¿CÓMO ACTIVAR LAS NOTIFICACIONES?

Si tienes activo el ícono de notificaciones, recibirás información por correo electrónico o en tu teléfono móvil, cada vez que el catedrático realice o actualice una asignación.

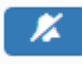

Presiona para desactivar

Presiona para activar

a. Para activar las notificaciones, si el ícono muestra que las notificaciones están desactivadas, da clic en el ícono **Activar notificaciones**.

| Asignaciones de Curs |
|----------------------|
|                      |

b. En la siguiente pantalla selecciona el intervalo de notificación y el método de entrega.

| Pedir Notificación          |                                                     |
|-----------------------------|-----------------------------------------------------|
| Intervalo de notificación * | Instantáneo 🔻                                       |
| Método de entrega *         | Correo Electronico 🔹                                |
|                             | Correo Electronico<br>Notificación aplicación móvil |
|                             | Aceptar                                             |

c. Para confirmar las notificaciones debes hacer clic en Aceptar.

**NOTA:** Si desea recibir las notificaciones en tu móvil, es necesario que: a) Ingreses tu número de teléfono en:

Dashboard-> editar cuenta-> métodos alternos b) Instales la aplicación de <u>Universidad Galileo</u>.

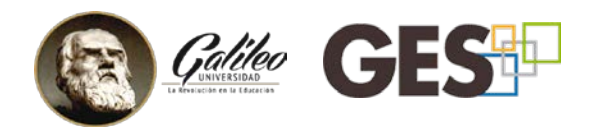

#### IV. ¿CÓMO ENVIAR UN ARCHIVO O ENLACE A UNA TAREA EN EL GES?

Para poder enviar las tareas según las fechas asignadas realiza el siguiente procedimiento:

- a. Ubica la tarea que deseas enviar, por ejemplo: Tarea 1, Tarea 2, Tarea 3, Proyecto 1, etcétera.
- b. Selecciona el botón enviar respuesta

| 15.0 pts. Sin enviar respuesta |
|--------------------------------|
|                                |

c. En la siguiente pantalla selecciona el archivo almacenado en tu computadora o el enlace de tu documento y presiona clic en el botón **Aceptar.** 

| Nombre del archivo: | Seleccionar archivo Ningún archivo seleccionado |
|---------------------|-------------------------------------------------|
| o URL:              | http://                                         |
|                     | Aceptar Cancelar                                |

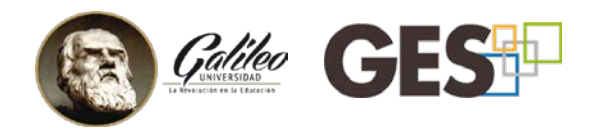

### V. ¿CÓMO VER EL ESTATUS DE LA TAREA ENVIADA?

Las actividades o tareas pueden presentar tres estados, identificados con las siguientes etiquetas:

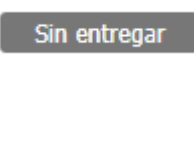

Aún no se ha enviado ningún tipo de archivo o enlace como respuesta a la tarea.

Sin evaluar

Se ha enviado exitosamente un archivo o enlace de la asignación y aún no ha sido calificado por el catedrático.

Evaluado

La asignación ya fue calificada por el catedrático y tiene un punteo asignado.

# VI. OTRAS OPCIONES EN EL ENVÍO DE ASIGNACIONES

#### 1. Enviar de nuevo una respuesta a una asignación

Si por alguna razón necesitas volver a enviar la respuesta de tu asignación, puedes hacerlo utilizando el botón enviar respuesta de nuevo.

enviar respuesta de nuevo Esté botón permite enviar nuevamente la tarea eliminando la anterior y cargando el nuevo archivo.

NOTAS:

- Si tu catedrático configuró la asignación para recibir entregas después de la fecha de finalización y tu reenvías una respuesta después de esta fecha, tu nueva respuesta, le aparecerá al catedrático como "entrega tarde".
- Si la fecha de entrega ya venció y tu catedrático indicó que no se aceptan entregas después de la fecha, no podrás reenviar tu respuesta.

#### 2. Revisar la respuesta enviada a una asignación.

Para ver o revisar el archivo o enlace que enviaste como respuesta a una asignación, utiliza el ícono **Ver mi respuesta**.

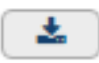

Este ícono te permite ver o descargar el archivo o enlace que enviaste como respuesta a la tarea.

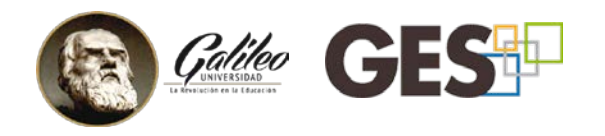

# VII. ¿CÓMO PUEDO VER MÁS INFORMACIÓN SOBRE UNA ASIGNACIÓN?

Para visualizar información extra de cada asignación como la descripción, si podrás entregarla tarde, quién y cuándo la calificaron, debes realizar lo siguiente:

a. Presiona el ícono de la flecha apuntando a la derecha ▶ o haz clic en cualquier parte libre del área donde se muestran los datos de la asignación.

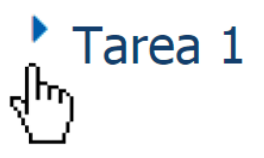

b. Automáticamente mostrará un resumen básico de la tarea.

| ¿Será enviada<br>electrónicamente?<br>¿Podrá entregarse tarde?<br>¿Tendrá nota? | Sí<br>Sí<br>Sí | <b>Descripción:</b><br>Descargue el archivo adjunto, el cual con<br>las instrucciones detalladas para la realiza<br>esta actividad. | D<br>tiene (<br>ación de | etalle de evaluación<br>Carla Sandoval   2017-07-25 14:59:35 |  |
|---------------------------------------------------------------------------------|----------------|----------------------------------------------------------------------------------------------------|--------------------------|--------------------------------------------------------------|--|

## VIII. ¿CÓMO PUEDO VISUALIZAR EL PUNTEO ACUMULADO?

#### 1. Barra de progreso por asignación

Ubica la barra de progreso que aparece al final de cada asignación, para visualizar los puntos que llevas acumulados.

| Tarea 5 | 04, Agosto 2017 11:55 | PM 🐉                         | 0.00 pts. (98.00%) | Evaluado    | enviar<br>respuesta<br>de nuevo |
|---------|-----------------------|------------------------------|--------------------|-------------|---------------------------------|
| Tarea 3 | 10, Agosto 2017 11:55 | PM 🛓                         | / 5.0 pts.         | Sin evaluar | enviar<br>respuesta<br>de nuevo |
|         |                       | Puntos acumulados en Tareas: |                    |             | 5.0 de 15.0 puntos              |

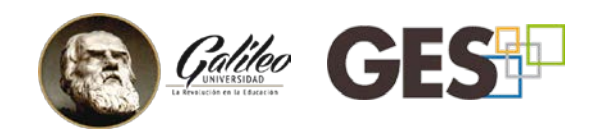

#### 2. Barra de progreso del curso

Ubica la barra **Total acumulado**, que aparece en la parte superior derecha, para ver el total de puntos que llevas acumulados en el curso.

| Asignaciones de Curso |                                                                      |               |                            |                                |                                  |  |  |  |
|-----------------------|----------------------------------------------------------------------|---------------|----------------------------|--------------------------------|----------------------------------|--|--|--|
| Reporte de notas      | Reporte de notas Administrar mis Tipos de Asignaciones 🌾 [Suscritos] |               | Total acumulado:           | <b>30.00 pts.</b> ( d          | del 100% de la clase )           |  |  |  |
| Nombre                | Fecha de Entrega                                                     | Val or        | Solución                   | Evaluación                     |                                  |  |  |  |
| <b>Tareas</b> (40.0%) |                                                                      |               | + Agregar 🖉 Editar distrib | bución 🖉 Editar tipo de asigna | ación 🗍 🛱 Eliminar               |  |  |  |
|                       | 01 Ago 2017, 11:55 PM                                                | 🛓 👪 5 00 pts. | (12.5%) Subir Solución     | Pendiente Evaluar              | <ul> <li>Î</li> <li>Î</li> </ul> |  |  |  |
|                       |                                                                      | ↓             |                            |                                |                                  |  |  |  |
| L L                   |                                                                      |               |                            |                                |                                  |  |  |  |
|                       | Total acumulado:                                                     | 3             | 0.00 pts. ( del 100%       | % de la clase )                |                                  |  |  |  |
| l                     |                                                                      |               |                            |                                |                                  |  |  |  |

Nota: Los puntos acumulados en asignaciones y en el curso, mostrados en el GES, corresponden a las asignaciones que tu catedrático haya configurado en la plataforma.

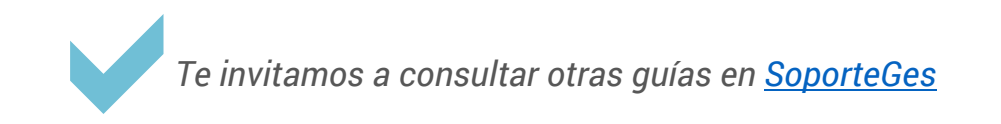

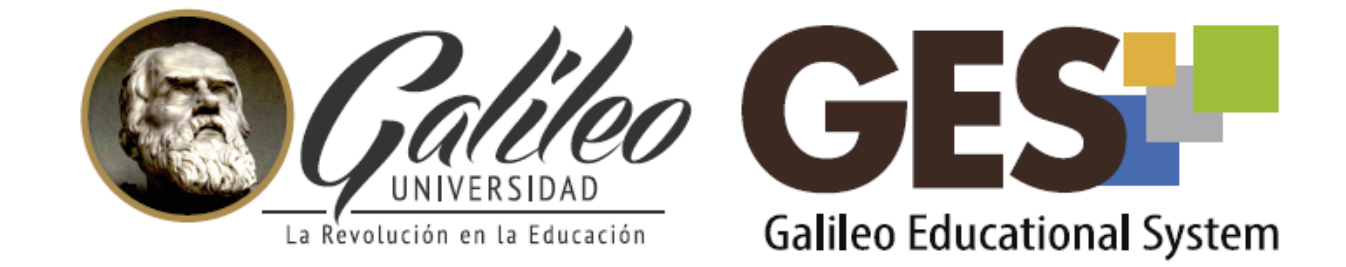

Consulta más sobre ésta y otras herramientas de la plataforma GES, visitando www.galileo.edu/soporteges

> o comunicándote al **HelpDesk** Universidad Galileo Torre 1, 4to Nivel oficina 413 E-mail: ayudages@galileo.edu Tel: 2423 8000 Ext. 7411 - 7412

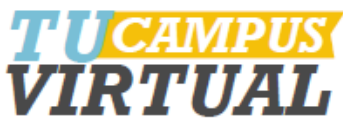